# PROVIDER PORTAL 2.0

User Guide

System Changes Effective January 6, 2018

#### INTRODUCTION

Welcome to the new and improved SHINES Provider Portal 2.0. The Provider Portal 2.0 (as referred to as Portal 2.0) increases the exchange of information between Providers and Division of Family and Children Services (DFCS). Provider Portal was re-designed with cutting-edge technology, including color scheme, new landing page, sleek design, and improved user interface – making the Portal 2.0 user friendly.

Georgia SHINES is the state's (Division) child welfare system of record, which means it is the primary case record repository and data system. All services delivered to children and families are documented in Georgia SHINES. Case documentation recorded in Portal 2.0 is readily accessible and available for review by DFCS case managers. This streamlines case documentation and reduces duplicate data entry. As agents of the Division, Providers play a key role in delivering case management services. The expansion of Portal 2.0 facilitates improved documentation of services.

This document highlights Portal 2.0 system changes, including:

- Page Descriptions
- Registering/Approving Users
- Logging onto Portal 2.0
- Case Documentation
  - Assigning Children
  - Documenting Contacts
  - Recording Education Events
  - Recording Health Events
  - o Adding Medication
  - Viewing Legal Events
  - Uploading Documents
- Account Management User
- Account Management Administrator

# TABLE OF CONTENTS

| 3  |
|----|
| 8  |
| 11 |
| 11 |
| 12 |
| 15 |
| 19 |
| 21 |
| 25 |
| 25 |
| 27 |
| 32 |
|    |

# I. PAGE DESCRIPTIONS

#### a. Landing Page

The Landing Page is the user dashboard. It contains a plethora of information at a glance. The Landing Page displays modules based on the user's role in the Portal. This section provides an overview of each module. This view is for the Administrator Role.

| Wednesday, November 29         | , 2017      | Environment M              | lame: UAT                |                                      |                                  | Welcome                               | e D My Account                  | <u>Logout</u> |
|--------------------------------|-------------|----------------------------|--------------------------|--------------------------------------|----------------------------------|---------------------------------------|---------------------------------|---------------|
| 🖑 SHINES 🛛                     | Portal      | MY TASK                    | s CHILDREN               | LOCATIONS                            | STAFF                            | SEARCH                                | NOTIFICATIONS                   |               |
| My Tasks                       |             |                            |                          |                                      |                                  |                                       |                                 |               |
| To Be Assigned                 |             |                            | Waivers Set to Expire    |                                      |                                  | Documents Uploade                     | led                             |               |
| 1<br>Child Name<br>Child Name  | 97          | Assign<br>Assign<br>Assign | Child Name<br>Child Name | 6                                    | 12/01/17<br>01/01/18             |                                       |                                 |               |
| Contacts Pending<br>10047<br>0 | Contacts Ap | oproved                    | Disct<br>Past part       | arges<br>wvs<br>ild Name<br>ild Name | 11/08/17<br>11/01/17<br>11/01/17 | Password Requests<br>THIS GLARER<br>O | Pending Staff<br>THE MONTH<br>1 |               |

#### To Be Assigned Module (Administrator/Supervisor Role)

The To Be Assigned Module allows, Administrators and Supervisors to assign children to a specific Case Manager. A list of children who need to be assigned to a Case Manager or Supervisor will display in the 'To Be Assigned' Module.

#### Waivers Set to Expire Module

The Waivers Set to Expire module displays a list of children and the expiration date of the RBWO waivers.

#### **Documents Uploaded Module**

The Documents Uploaded module displays a pie chart with the area in which a document has been uploaded. By placing the mouse over a section of the pie, the document area (i.e., court, health/medical records, etc.) displays with the number of documents uploaded this month.

#### Contacts Pending Module

The Contacts Pending module displays the number of contacts pending approval as of the current day by the Administrator or Supervisor.

#### **Contacts Approved Module**

The Contacts Approved module displays the percentage of contacts that have been approved 'this month'.

#### **Discharges Module**

The Discharges module displays a list of children who have been discharged from the agency within the last 30 days. The module also displays the discharge date.

#### Password Reset Module (Administrator Role)

This module displays the number of password resets the Administrator has received in the quarter. Please note this module may be replaced in the future.

#### Pending Staff Module (Administrator Role)

The Pending Staff module displays the number of staff member pending approval for portal access. This module only displays on the Administrator's Landing Page.

#### b. Children Tab

By clicking the 'Children' tab, the Child page displays. The view of the page is dependent on the role of the user, e. g. the page displays differently for Administrator and case Manager.

| Wednesday, November 29, 2017 | Environment Name: | UAT      |           | We    | lcome  | My Account Logout |
|------------------------------|-------------------|----------|-----------|-------|--------|-------------------|
| SHINES                       | MY TASKS          | CHILDREN | LOCATIONS | STAFF | SEARCH | NOTIFICATIONS     |
| Portal                       |                   |          |           |       |        |                   |

#### Child Page (Administrator Role)

The Administrator view displays the list of Incoming Placements (children to be assigned), Submitted Contacts, and Upcoming Waiver End Dates tabs.

| Wednesday, November 29, 2017   | Environment Na  | ame: UAT        |                 |                |  | Welcome       | My Account    | <u>Logout</u> |
|--------------------------------|-----------------|-----------------|-----------------|----------------|--|---------------|---------------|---------------|
| SHINES **                      | MY TASKS        | MY TASKS CHILDR |                 | LOCATIONS STAF |  | SEARCH        | NOTIFICATIONS |               |
| Portal                         |                 |                 |                 |                |  |               |               |               |
|                                |                 |                 |                 |                |  |               |               |               |
| Children > Incoming Placements |                 |                 |                 |                |  |               |               |               |
| Incoming Placements Submit     | ted Contacts Up | coming Wa       | aiver End Dates |                |  |               |               |               |
|                                |                 |                 |                 |                |  |               |               |               |
| CHILD NAME 🔺                   | PERSON ID       | AGE             | GENDER          | PLACEMENT DATE |  | RESOURCE NAME |               |               |
|                                |                 | 3               | F               | 10/12/17       |  |               |               | ~             |
|                                |                 | 5               | F               | 10/12/17       |  |               |               | ~             |
| -                              |                 | 0               | м               | 10/31/17       |  |               |               | ~             |

#### Child Page (Supervisor Role)

The Child Page for the Supervisor displays three additional tabs, Incoming Placements, Submitted Contacts and Assigned Children. The Portal allows for users with the role of Supervisor to be assigned cases.

| Child | Children > Incoming Placements |                    |          |          |                |               |  |  |
|-------|--------------------------------|--------------------|----------|----------|----------------|---------------|--|--|
| Inc   | coming Placements              | Submitted Contacts | Assigned | Children |                |               |  |  |
| CH    | HILD NAME 🔺                    | PERSON ID          | AGE      | GENDER   | PLACEMENT DATE | RESOURCE NAME |  |  |

#### Child Page (Case Manager Role)

The Child Page for the Case Manager displays the children assigned to the case manager. This page is where the Case Manager will access the Child's Case Details.

| Children > Assigned Childre | en        |               |                |                     |                   |
|-----------------------------|-----------|---------------|----------------|---------------------|-------------------|
| Assigned Children           |           |               |                |                     |                   |
|                             |           |               |                |                     |                   |
| CHILD'S NAME 🔺              | PERSON ID | RESOURCE NAME | PLACEMENT DATE | PROGRAM DESIGNATION | LAST CONTACT DATE |
|                             |           |               | 10/12/17       | Base WO             | 10/16/17 👻        |

#### c. Locations Tab

By clicking the 'Locations' tab, the Portal displays two subtabs, My Facilities/Agencies and Complete Homes List.

| Wednesday, November 29, 2017 | Environment Name: | UAT      |           | We    | lcome  | <u>My Account</u> | <u>Logout</u> |
|------------------------------|-------------------|----------|-----------|-------|--------|-------------------|---------------|
| 挙 SHINES<br>Portal           | MY TASKS          | CHILDREN | LOCATIONS | STAFF | SEARCH | NOTIFICATI        | IONS          |

#### My Facilities/Agencies

The My Facilities/Agencies subtab displays the Facilities/Agencies associated with the portal user. It provides a quantitative number of children placed within each agency as well as the current status of the agency.

| Wednesday, November 29, 2017       | Environment Name | :: UAT                          |                | Welcome       | My Account     | <u>Logout</u> |      |
|------------------------------------|------------------|---------------------------------|----------------|---------------|----------------|---------------|------|
| <b>SHINES</b>                      | MY TASKS         | MY TASKS CHILDREN LOCATIONS STA |                |               | SEARCH         | NOTIFICAT     | IONS |
| Portal                             |                  |                                 |                |               |                |               |      |
| Locations > My Facilities/Agencies |                  |                                 |                |               |                |               |      |
| My Facilities/Agencies             | Homes List       |                                 |                |               |                |               |      |
|                                    |                  |                                 | Children Place | <b>d:</b> 249 | Status: Active |               | ~    |
|                                    |                  |                                 | Children Place | <b>d:</b> 10  | Status: Active |               | ~    |
|                                    |                  |                                 | Children Place | <b>d:</b> 0   | Status: Active |               | ~    |

#### **Complete Homes List**

The Complete Homes List subtab displays the list of homes approved by the associated agencies. It also provides a high-level overview of the home status, children placed and contact information.

| 🖑 SHINES                     | MY TA               | SKS (  | CHILDREN    | LOCATI | <b>DNS</b> STAFF | SEARCH NOTIFIC                  | CATIONS |
|------------------------------|---------------------|--------|-------------|--------|------------------|---------------------------------|---------|
| Portal                       |                     |        |             |        |                  |                                 |         |
| Locations > Complete Homes L | .ist                |        |             |        |                  |                                 |         |
| My Facilities/Agencies       | Complete Homes List |        |             |        |                  |                                 |         |
| RESOURCE NAME .              | RESOURCE ID         | STATUS | CHILDREN PL | LACED  | PHONE            | ADDRESS                         |         |
| Family Name                  | 123                 | Active | 1           |        |                  |                                 |         |
|                              |                     |        |             |        |                  | LAWRENCEVILLE, Georgia, 30044-0 | 0006 💙  |

#### d. Staff Tab

The Staff Tab only displays for the Administrator Role. By clicking the 'Staff' tab, three additional subtabs display: Active Staff, Inactive Staff and Pending Staff.

| Wednesday, November 29, 2017 | Environment Name: | UAT      | w         | elcome | My Account | <u>Logout</u> |     |
|------------------------------|-------------------|----------|-----------|--------|------------|---------------|-----|
| 学 SHINES<br>Portal           | MY TASKS          | CHILDREN | LOCATIONS | STAFF  | SEARCH     | NOTIFICATI    | ONS |

#### Active Staff

The Active Staff List provides a high-level overview for each staff member associated with the agencies. Clicking on the 'View Profile' tab displays the User's profile. Clicking on the 'View Cases' tab displays the list of children assigned to user.

| Wednesday, November 29, 2 | 017 Enviro        | onment Name    | : UAT       |           | Wel      | come <u>M</u> | <u>iy Account</u> Logou |
|---------------------------|-------------------|----------------|-------------|-----------|----------|---------------|-------------------------|
| SHINES                    | N                 | IY TASKS       | CHILDREN    | LOCATIONS | STAFF    | SEARCH        | NOTIFICATIONS           |
| Portal                    |                   |                |             |           |          |               |                         |
| Staff > Active Staff List |                   |                |             |           |          |               |                         |
| Active Staff List Inact   | ive Staff List Pe | nding Staff Li | ist         |           |          |               |                         |
|                           | START DATE        | CURRENT        | CASES LOCAT | ON(S)     | RESOURCE | ID PROFILE    | CASES                   |
| Worker Name               | 12/01/15          | 0              |             |           | 8        | View Profile  | View Cases              |
| Worker Name               | 07/24/17          | 0              |             |           | 16       | View Profile  | View Cases              |

#### Inactive Staff List

This page displays a historical list of all staff members associated with the agency.

| Wednesday, November 29, 2017     | Environment Na    | me: UAT       |           | We       | lcome  | <u>My Account</u> | <u>Logou</u> |
|----------------------------------|-------------------|---------------|-----------|----------|--------|-------------------|--------------|
| SHINES                           | MY TASKS          | CHILDREN      | LOCATIONS | STAFF    | SEARCH | NOTIFICATIONS     |              |
| Portal                           |                   |               |           |          |        |                   |              |
| Staff > Inactive Staff List      |                   |               |           |          |        |                   |              |
| Active Staff List Inactive Staff | List Pending Stat | 'f List       |           |          |        |                   |              |
|                                  | START DATE        | INACTIVE DATE | LOCATION  | 5)       |        | RESOURCE ID       |              |
|                                  |                   |               |           | <i>.</i> |        |                   |              |
|                                  | 02/17/10          | 02/28/17      |           |          |        | 8!                |              |
|                                  | 10/01/15          | 02/20/17      |           |          |        | 10                |              |
|                                  | 12/01/15          | 06/02/17      |           |          |        | 85                |              |
|                                  | 10/01/15          | 06/02/17      |           |          |        | 16                |              |

#### Pending Staff List

The Pending Staff List page displays a list of agency staff members who requested access to the Provider Portal. It is under this tab, where the Administrator will approve or reject request access to the Portal.

| Wednesday, Noven                           | nber 29, 2017                 | Environment Name | :: UAT   |             |              | Welcome         | My Account  | <u>Logout</u> |
|--------------------------------------------|-------------------------------|------------------|----------|-------------|--------------|-----------------|-------------|---------------|
| 挙 SHINI<br>Portal                          | ES                            | MY TASKS         | CHILDREN | LOCATIONS   | STAFF        | SEARCH          | NOTIFICATIO | ONS           |
| Staff > Pending Staff<br>Active Staff List | f List<br>Inactive Staff List | Pending Staff L  | ist      |             |              |                 |             |               |
|                                            | USER TYPE                     | LOCAT            | TION(S)  | RESOURCE ID | PROFILE      | APPROVE         | REJECT      |               |
|                                            | Placement Provider            | User             |          |             | View Profile | Approve Request | Reject Requ | est           |
|                                            | Placement Provider            | Supervisor       |          |             | View Profile | Approve Request | Reject Requ | est           |
| L                                          |                               |                  |          |             |              |                 |             |               |

#### e. Search Tab

By clicking on 'Search', the portal displays a page that will allow users to search by a child's name or person ID number.

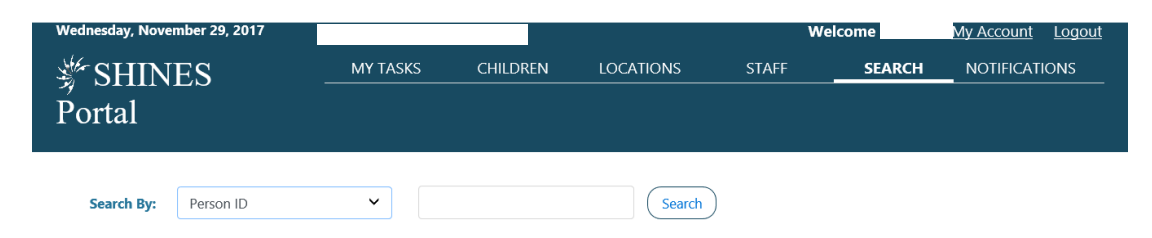

#### f. Notifications Tab

By clicking 'Notifications', the portal displays two additional subtabs: Contact Activity and Case Management.

#### **Contact Activity**

The Contact Activity provides a list of children in which the ECEM visit has not been completed and the number of days before the ECEM visit is due. Users can navigate to the child's Case Detail page from the Contact Activity tab.

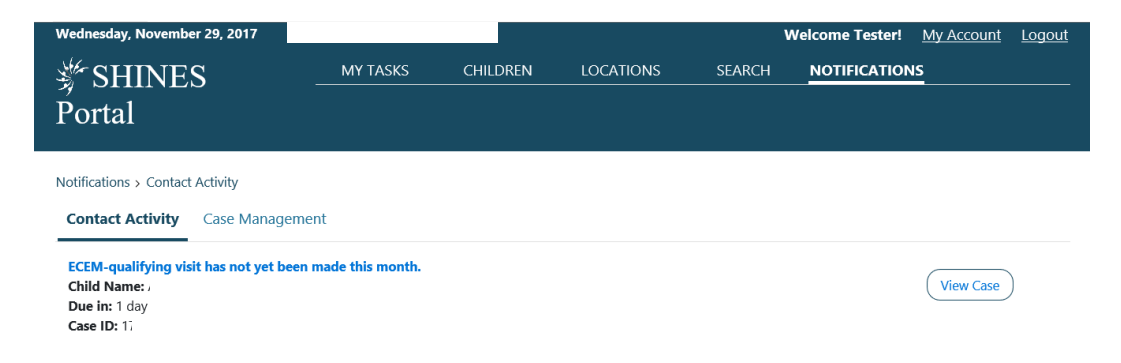

#### Case Management

Case Management displays a list of tasks and alerts as it pertains to each assigned child. Users can navigate to the child's Case Detail page from the Case Management tab.

| Wednesday, November 29, 2017                                             | Environment Name:        | UAT                |                         |                | Welcome Tester!   | My Account | <u>Logout</u> |
|--------------------------------------------------------------------------|--------------------------|--------------------|-------------------------|----------------|-------------------|------------|---------------|
| SHINES **                                                                | MY TASKS                 | CHILDREN           | LOCATIONS               | SEARCH         | NOTIFICATION      | IS         |               |
| Portal                                                                   |                          |                    |                         |                |                   |            |               |
| Notifications > Case Management                                          |                          |                    |                         |                |                   |            |               |
| Contact Activity Case Managem                                            | ent                      |                    |                         |                |                   |            |               |
| No Medical Screen can be found for t<br>Child Name:<br>Case ID:          | he child.                |                    |                         |                |                   | View Case  | )             |
| No Dental Screen can be found for th<br>Child Name:<br>Case ID:          | e child. Note that Den   | al Screens are not | required for children ( | ınder 3.       |                   | View Case  | )             |
| No Developmental Assessment can be<br>over 3.<br>Child Name:<br>Case ID: | e found for the child. N | lote that Developm | ental Assessments m     | ay not be requ | ired for children | View Case  | )             |
| You have <b>44</b> days to change your passw                             | ord                      |                    |                         |                |                   |            |               |

# II. REGISTERING - NEW PORTAL USER

In internet browser, enter <u>https://shines.dhs.ga.gov:8443/#/login.</u> It is recommended that users bookmark site for future reference.

| Tuesday, November 28, 2017<br>SHINES Porta | l                                                                                                    |                    |                                                      |                      |
|--------------------------------------------|----------------------------------------------------------------------------------------------------|--------------------|------------------------------------------------------|----------------------|
|                                            | Login<br>Provider<br>Email<br>Password                                                                                                    |                    |                                                      |                      |
| Y                                          | Forgot password?  Login  or  'outh Survey Respondents login and complete the survey for the National Youth Transitional Database(NYTD), dick here. |                    |                                                      |                      |
| Ner                                        | v user for a private provider? <u>Register an account</u>                                                                                          |                    |                                                      |                      |
| Stronger families for a stro               | nger Georgia                                                                                                    | GeorgiaGOV<br>DFCS | Need Help?<br>Call the SHINES Help Desk <u>1-800</u> | - <u>764-1017</u> _® |

| STEP | ACTION/TASK                                                                     |
|------|---------------------------------------------------------------------------------|
| 1    | Click on the 'Register an account' hyperlink at the bottom of the Login<br>Page |

| All fields are required unless otherwise                     | indicated. |             |                                      |                          |  |
|--------------------------------------------------------------|------------|-------------|--------------------------------------|--------------------------|--|
| Basic Information                                            |            |             |                                      |                          |  |
| *First Name:                                                 |            | Middle Init | ial:                                 | *Last Name:              |  |
|                                                              |            | Optional    |                                      |                          |  |
| *Position Title:                                             |            |             |                                      |                          |  |
|                                                              |            |             |                                      |                          |  |
| *Work Email:                                                 |            |             | *Re-enter V                          | Vork Email:              |  |
|                                                              |            |             |                                      |                          |  |
| *Phone:                                                      |            | Ext:        |                                      |                          |  |
|                                                              |            | Optional    |                                      |                          |  |
| (555) 555-5555                                               |            |             |                                      |                          |  |
| (555) 555-5555<br>*Office Address Line 1:                    |            |             | Office Addr                          | ress Line 2:             |  |
| (555) 555-5555<br>*Office Address Line 1:                    |            |             | Office Addr<br>Optional              | ress Line 2:             |  |
| (SSS) SSS-SSSS *Office Address Line 1: *Office Address City: | *State:    |             | Office Addr<br>Optional<br>Zip Code: | ress Line 2:<br>*County: |  |

| *Request Type (Regular access is manager)                                                                                                    |         | Please note: If you work for multiple resources under an umbrella                                                                                           |  |
|----------------------------------------------------------------------------------------------------|---------|----------------------------------------------------------------------------------------------------|--|
| Placement Provider User                                                                                                    |         | organization, you need to submit a registration for access to one resource first<br>The administration will then be able to link you to multiple resources. |  |
| *Enter Your Agency/Facility Name                                                                                                    |         |                                                                                                    |  |
| Enter Your Agency/Facility Name                                                                                                    | Q       |                                                                                                    |  |
| Set Password                                                                                                    |         |                                                                                                    |  |
| *Enter Password                                                                                                    |         | *Re-enter Password                                                                                                    |  |
| Password should be at least 8 characters with a mix of letters, number                                                                          | ers and |                                                                                                    |  |
| can include special characters.                                                                                                    |         |                                                                                                    |  |
| can include special characters. Select Security Questions *Question 1:                                                                          |         | *Question 1 Answer:                                                                                                    |  |
| can include special characters. Select Security Questions *Question 1: Select                                                                   | ~       | *Question 1 Answer:                                                                                                    |  |
| an include special characters. Select Security Questions *Question 1: Select *Question 2:                                                       | ~       | *Question 1 Answer:<br>*Question 2 Answer:                                                                                                    |  |
| can include special characters. Select Security Questions *Question 1: Select *Question 2: Select Select                                        | ~       | *Question 1 Answer:<br>*Question 2 Answer:                                                                                                    |  |
| Can include special characters.  Select Security Questions  *Question 1: Select *Question 2: Select *Question 3:                                | •<br>•  | *Question 1 Answer:<br>*Question 2 Answer:<br>*Question 3 Answer:                                                                                           |  |
| can include special characters. Select Security Questions  *Question 1: Select *Question 2: Select *Question 3: Select                          | •       | *Question 1 Answer:<br>*Question 2 Answer:<br>Question 3 Answer:                                                                                            |  |
| can include special characters.  Select Security Questions  *Question 1: Select  *Question 2: Select  *Question 3: Select  Terms and Conditions | •<br>•  | Question 1 Answer:  Question 2 Answer:  Question 3 Answer:                                                                                                  |  |

| STEP | ACTION/TASK                                                                                                    |
|------|----------------------------------------------------------------------------------------------------|
| 2    | Complete all field identified with a red asterisk (*)                                                                                                    |
| 3    | Scroll down and read the Terms and Conditions                                                                                                    |
| 4    | Check the checkbox to accept the Terms and Conditions                                                                                                    |
| 5    | Click the Submit button                                                                                                    |
| 6    | User will receive a confirmation email at the registered email<br>From: Shines Portal [mailto:shinesportal@dhs.ga.gov]<br>Sent: Tuesday, November 28, 2017 7:45 PM<br>To:<br>Subject: Thank you for Registering<br>Thank you for registering to the SHINES Portal. You will receive an |
|      | email upon approval/disapproval by your administrator.                                                                                                    |

# III. APPROVING A NEW USER

Portal Users with the 'Administrator' role approve or deny all requests for access to the Portal.

| Staff > | Pending Staff  | List                       |                    |                |                 |                 |                |
|---------|----------------|----------------------------|--------------------|----------------|-----------------|-----------------|----------------|
| Activ   | e Staff List   | Inactive Staff List        | Pending Staff List |                |                 |                 |                |
| NA      | AME 🔺          | USER TYPE                  | LOCATION(S)        | RESOURCE<br>ID | PROFILE         | APPROVE         | REJECT         |
| Te      | ster, Provider | Placement Provider<br>User |                    |                | View<br>Profile | Approve Request | Reject Request |

| STEP | ACTION/TASK                                             |
|------|---------------------------------------------------------|
| 1    | Log in to the Portal                                    |
| 2    | Click the Staff tab                                     |
| 3    | Click on Pending Staff List                             |
| 4    | Select the appropriate Approve or Reject Request button |

# IV. LOGGING ONTO PORTAL 2.0

In internet browser, enter <u>https://shines.dhs.ga.gov:8443/#/login.</u> It is recommended to bookmark this site for future reference.

|                       | Login                                                                                           |            |                                             |
|-----------------------|-------------------------------------------------------------------------------------------------|------------|---------------------------------------------|
|                       | Provider                                                                                        |            |                                             |
|                       | Email                                                                                           |            |                                             |
|                       | Password                                                                                        |            |                                             |
|                       |                                                                                                 |            |                                             |
|                       | Forgot password?                                                                                |            |                                             |
|                       | Login                                                                                           |            |                                             |
|                       | or<br>Youth Suprey Respondents                                                                  |            |                                             |
|                       | To login and complete the survey for the National Youth Transitional Database(NYTD), dick here. |            |                                             |
|                       |                                                                                                 |            |                                             |
|                       |                                                                                                 |            |                                             |
|                       | New user for a private provider? <u>Register an account</u>                                     |            |                                             |
| nger families for a s | tronger Georgia                                                                                 | GeorgiaGOV | Need Help?                                  |
|                       | a ongoi o congra                                                                                | DFCS       | Call the SHINES Help Desk 1-800-764-1017, 9 |

| STEP | ACTION/TASK                                          |
|------|------------------------------------------------------|
| 1    | Enter your agency email address in the 'Email' field |
|      |                                                      |

| STEP | ACTION/TASK                                       |
|------|---------------------------------------------------|
| 2    | Enter your password in the 'Password' field       |
| 3    | Click Login                                       |
| 4    | Read the Confidentiality statement and click 'Ok' |

| Thursday, November 30, 2017<br>SHINES<br>Portal | Environment Name                                                            | : UAT                   |                                         |
|-------------------------------------------------|-----------------------------------------------------------------------------|-------------------------|-----------------------------------------|
|                                                 | Georgia                                                                     | Choose an authenticatio | n method<br>natically<br>Send Me a Push |
|                                                 | What is this? If<br>Add a new device<br>My Settings & Devices<br>Need help? | Call Me                 | Call Me<br>Enter a Passcode             |
|                                                 | Powered by Duo Security                                                     |                         |                                         |
|                                                 |                                                                             |                         |                                         |
|                                                 | Pushed a login request to                                                   | your device             | Cancel                                  |

The DUO authentication box displays. If user set up DUO account to send a DUO Push to phone automatically, open the DUO app or tap the notification on cell phone and tap 'Approve.' If user selected any other authentication method, follow the on-screen instructions.

All users will have to authenticate their access <u>each time</u> they log into the Portal. Upon successful authentication, the role specific Landing Page displays.

# V. ASSIGNING CHILDREN

The To Be Assigned module allows Administrators and Supervisors to assign children to a specific Case Manager. A list of children who need to be assigned to a Case Manager or Supervisor will display in the To Be Assigned module.

#### Assigning a child

| To Be Assigned<br>THIS WEEK |        |   |
|-----------------------------|--------|---|
|                             | 197    |   |
| Child Name                  | Assign | ~ |
| Child Name                  | Assign |   |
| Child Name                  | Assign | ~ |
| View Child List             |        | 1 |

| STEP | ACTION/TASK                                                  |
|------|--------------------------------------------------------------|
| 1    | Click on the Assign hyperlink                                |
| 2    | Click the Select Location dropdown and select the agency     |
| 3    | Click the Select Staff Member dropdown and select the worker |
| 4    | Click Submit Assignment                                      |

| Name, Child | 1000000             | Name, Child | 100000  |             |   |
|-------------|---------------------|-------------|---------|-------------|---|
| Assign to:  | Select Location     | ✓ Ass       | ign to: | Agency Name | ~ |
|             | Select Staff Member | ~           |         | Worker Name | ~ |

Once the child has been assigned to the Case Manager or Supervisor, the child's name will no longer display in the To be Assigned module.

#### View Children/Child Information

Supervisors and Administrators can review a quick summary of the child's case details under the Incoming Placements tab. Case Managers do not have the Incoming Placements tab.

| ncoming Placements S               | ubmitted Contacts | Upcomi    | ng Waiver End | Dates          |                    |                                    |
|------------------------------------|-------------------|-----------|---------------|----------------|--------------------|------------------------------------|
|                                    | PERSON ID         | AGE       | GENDER        | PLACEMENT DATE |                    | RESOURCE NAME                      |
| d                                  | 18                | 5         | F             | 10/12/17       |                    |                                    |
| Case Details                       |                   | Education | n             |                | Health             |                                    |
| Case ID: 1                         |                   | Currently | Enrolled: Yes |                | Medica             | aid:                               |
| Language:<br>Sibling Placement: No |                   | IEP: No   |               |                | Last Ph<br>Last De | iysical:<br>ental:<br>re Evam:     |
| DFCS Supervisor: E                 |                   | Schedule  | d Court Date: |                | Physica            | al/Mental/Developmental Issues: No |
| Deserver Designations Rose         | WO                | Court Ord | ler:          |                |                    |                                    |

For Case Managers, the Assigned Children tab displays under the Children tab. Workers will access the child's case details, enter contacts and document health and educational information, as well as upload documents from the Children tab.

| STEP | ACTION/TASK                                                                                     |
|------|-------------------------------------------------------------------------------------------------|
| 1    | Click on the Children tab                                                                       |
| 2    | Click on the expansion arrow at the end of the row of the child you would like more information |

| hildren > Assigned Chi | ldren     |               |                |                     |                   |
|------------------------|-----------|---------------|----------------|---------------------|-------------------|
| Assigned Children      | -         |               |                |                     |                   |
|                        |           |               |                |                     |                   |
| CHILD'S NAME 🔺         | PERSON ID | RESOURCE NAME | PLACEMENT DATE | PROGRAM DESIGNATION | LAST CONTACT DATE |

| STEP | ACTION/TASK                         |
|------|-------------------------------------|
| 1    | Click on the child's name hyperlink |
| 2    | The Case Details page displays      |

The Case Detail page provides an at a glance view of the child's information. Case Details includes five (5) expandable sections: Child Demographics & Characteristics, Current Placement, Case Management, Case Documents and Placement History.

| Children > Case Details<br>Case Details Contacts Education Health Legal             | Documents                                                                                 |                                                                                      |   |
|-------------------------------------------------------------------------------------|-------------------------------------------------------------------------------------------|--------------------------------------------------------------------------------------|---|
| Child Demographics & Characteristics                                                |                                                                                           |                                                                                      | ^ |
| First Name: Child<br>Middle Name:<br>Last Name: Person ID:                          | Date of Birth:<br>Age: 3<br>Gender: Female<br>Language: English<br>Other:                 | Case ID:<br>SSN<br>Birth Certificate: No<br>Medicaid:                                |   |
| Current Placement                                                                   |                                                                                           |                                                                                      | ^ |
| Resource Name:<br>Resource ID:<br>Placement Date: 10/12/17<br>Sibling Placement: No | Legal County: Hall<br>Date of Last Placement:                                             | Program Designation: Base WO<br>RBWO Waiver End Date:                                |   |
| Case Management                                                                     |                                                                                           |                                                                                      | ^ |
| Assigned To:                                                                        | DFCS Case Manager:<br>Title: Social Services Case Manager<br>Phone:<br>Email:<br>Location | DFCS Supervisor:<br>Title: Social Services Supervisor<br>Phone<br>Email:<br>Location |   |
| Case Documents                                                                      |                                                                                           |                                                                                      | ~ |
| Placement History                                                                   |                                                                                           |                                                                                      | ~ |

# VI. RECORDING CONTACT EVENTS

The next tab is the Contacts tab. This is where workers will enter all contacts with the child. The Contacts tab is divided into four expandable sections: Incomplete Contacts (Narrative Required), Editable Contacts, Contact Log and Contact Search.

#### Adding a Contact

| Children       | > Contacts                                |                              |              |               |  |
|----------------|-------------------------------------------|------------------------------|--------------|---------------|--|
| Case Details   | Contacts Education Health Legal Documents |                              |              |               |  |
| CONTACTS IN DR | FT: 0 EDITABLE CONTACTS: 0                |                              |              |               |  |
|                |                                           |                              |              | Add Contact   |  |
| Incomplete Con | tacts (Narrative Required)                |                              |              | ^             |  |
|                |                                           |                              |              |               |  |
|                | ING TO COMPLETE - METHOD                  | PURPOSE PERSO                | DN CONTACTED |               |  |
| Loading data.  |                                           |                              |              |               |  |
|                |                                           | Showing 0 to 0 of 0 entries. |              |               |  |
| STEP           |                                           | ACTIC                        | DN/TASK      |               |  |
| 1              | Click on the Contacts                     | hyperlink                    |              |               |  |
| 2              | Click the 'Add Contac                     | t' button (top               | right side   | e of page)    |  |
| 3              | Select the 'Method' of                    | f Contact fror               | n the Met    | thod dropdown |  |
| 4              | Enter the 'Contact Da                     | ıte'                         |              |               |  |
| 5              | Enter the 'Contact Tir                    | ne'                          |              |               |  |
| 6              | Select a 'Location' fro                   | m the Locati                 | on dropd     | own           |  |

| 7  | If applicable, enter 'Others Contacted'                                                      |
|----|----------------------------------------------------------------------------------------------|
| 8  | Select the 'Purpose'. Multiple Purposes can be selected in the dropdown box                  |
| 9  | Select the Principal/Collateral Contacted, Discussed/In Reference<br>To/Private Conversation |
| 10 | Select the 'Narrative Type' from the Narrative Type dropdown                                 |
| 11 | Click Save and Finish Later                                                                  |
| 12 | Click 'Continue to Narrative' button                                                         |
| 13 | Enter Narrative on the Narrative template                                                    |
| 14 | Click the 'Save' icon on the 'Narrative' template and close out the template                 |
| 15 | Click 'Save and Finish Later' on the Contact Detail page                                     |

#### **Editing a Contact**

Contacts entered in the Portal are editable for 72 hours. The Time Remaining to Complete/Edit counts down the 72 hours from the time the contact was entered. Contacts that have not been submitted for approval within the 72-hour timeframe will be deleted from the system and will have to be re-entered.

Contacts can be saved with or without a narrative. Contacts saved without a narrative are saved under the 'Incomplete Narrative' section. Contacts saved with a narrative, but not submitted for approval display in the 'Editable Contacts' section.

| NTACTS IN DRAFT: 1 EI             | DITABLE CONTACTS: 0 | CONTACTS FOR RE | <b>/IEW:</b> 0      | RECENTLY APPROVED<br>CONTACTS: 0 |      |
|-----------------------------------|---------------------|-----------------|---------------------|----------------------------------|------|
|                                   |                     |                 |                     | Add Co                           | onta |
| ncomplete Contacts (Narrative Rec | uired)              |                 |                     |                                  |      |
|                                   |                     |                 |                     |                                  |      |
| TIME REMAINING TO COMPLETE        | METHOD              | PURPOSE         | PERSON<br>CONTACTEI | CONTACT<br>D DATE                |      |

| STEP | ACTION/TASK                                                        |
|------|--------------------------------------------------------------------|
| 1    | Click on the blue 'Method' hyperlink (ex. Announced Face to Face); |
|      | user is navigated to the Contact Detail page.                      |

| Contact Details     | 12/01/17   |              |
|---------------------|------------|--------------|
| Child Name:         | Person ID: | Edit Contact |
| Contact Information | on         |              |

| STEP | ACTION/TASK                                                                                              |
|------|----------------------------------------------------------------------------------------------------|
| 2    | Click on the 'Edit Contact' button                                                                       |
| 3    | The Contact Details page displays. Click on the 'Continue to Narrative' button at the bottom of the page |
| 4    | Complete the narrative form following the instructions in the 'Adding a Contact' section of this guide   |
| 5    | Click the 'Save and Finish Later' button                                                                 |

| Narrative Type                                                        |   |                       |
|-----------------------------------------------------------------------|---|-----------------------|
| Safety, Permanency and Wellbeing                                      | ~ | Continue to Narrative |
| You have <b>71 hours</b> to submit this contact Save and Finish Later |   |                       |

#### Submitting a Contact for Approval

Contacts must be approved by the Supervisor or Administrator before the contact displays in SHINES. Once the narrative has been saved and the 'Save and Finish Later' button is clicked, users are able to send the contact for approval. The Supervisor or Administrator will have whatever time is remaining from the original 72 hours started by the Case Manager to approve the contact.

| You have 71 hours | to submit this conta | act |        |
|-------------------|----------------------|-----|--------|
| Save and Finish I | ater                 |     |        |
| Save and Finish t |                      |     |        |
|                   |                      |     |        |
| *Assign To:       | Select               | ~   | Submit |
|                   |                      |     |        |

| STEP | ACTION/TASK                                                     |
|------|-----------------------------------------------------------------|
| 1    | Click the 'Assign To' dropdown field and select the appropriate |
|      | Supervisor or Administrator                                     |

| STEP | ACTION/TASK               |
|------|---------------------------|
| 2    | Click the 'Submit' button |

#### Approving a Contact

Supervisors and Administrators must approve all contacts entered in the Provider Portal. Contacts submitted for approval are located under the 'Children' tab.

| Incoming Placements Subm                                                           | itted Contacts Upcoming W | /aiver End Dates                          |                  |              |                |
|------------------------------------------------------------------------------------|---------------------------|-------------------------------------------|------------------|--------------|----------------|
| CONTACTS FOR REVIEW: 2     RECENTLY APPROVED CONTACTS: 0       Contacts for Review |                           |                                           |                  |              |                |
| TIME REMAINING TO EDIT 👻                                                           | METHOD                    | PURPOSE                                   | PERSON CONTACTED | LAST UPDATED | SUBMITTED TO   |
| 71hrs.23mins.                                                                      | Announced Face to Face    | Case Manager Child Visit<br>Case Planning |                  | 12/02/17     | ELISER, DaJari |

| STEP | ACTION/TASK                                                         |
|------|---------------------------------------------------------------------|
| 1    | Click on the 'Children' tab                                         |
| 2    | Click on the 'Submitted Contacts' tab                               |
| 3    | Click on the blue 'Method' hyperlink; Contact Details page displays |

| Contact Details 12/01/ | 17         |                                                          |
|------------------------|------------|----------------------------------------------------------|
| Child Name:            | Person ID: | Edit Contact         Add Comment         Approve Contact |

Clicking the 'Edit Contact' button displays the 'Contact Details' page modifiable. Clicking the 'Add Comment' button navigates the user to the Supervisor Comments box at the bottom of the 'Contact Detail' page. Clicking the 'Approve Contact' button allows the Supervisor or Administrator to approve the contact.

| View Narrative          |             |  |
|-------------------------|-------------|--|
| Supervisor Comments     | Save Cancel |  |
| This is a test comment. |             |  |

| STEP | ACTION/TASK                                                                            |
|------|----------------------------------------------------------------------------------------|
| 1    | Click the 'View Narrative' button. A non-modifiable narrative form displays for review |
| 2    | Close the narrative form                                                               |

| STEP | ACTION/TASK                        |
|------|------------------------------------|
| 3    | Click the 'Approve Contact' button |

Once the contact is approved, 'Approved' will display on the Contact detail page.

# VII. RECORDING EDUCATION EVENTS

The Education tab contains three sections: Education Summary, Education Log and Education Documents. The Education Summary provides an at-a-glance of the child's education. The Education Log is where the child's school enrollment and withdrawal is entered. The Education Documents displays any education documents uploaded in the portal.

Portal users can add a school record when a child is not enrolled or has been withdrawn from a school. If a child is enrolled in school, but is transferring because of the placement with the agency/facility, the Provider should contact the child's DFCS worker to enter the withdrawal date in Georgia SHINES.

#### Adding a School Enrollment

| Case Details Contacts  | Education Healt | n Legal Docum                  | nents                        |                 |            |
|------------------------|-----------------|--------------------------------|------------------------------|-----------------|------------|
| Education Summary      |                 |                                |                              |                 | ^          |
| Currently Enrolled: No |                 | Current Schoo<br>School Addres | l Name:<br>s:                | Grade:<br>IEP:  |            |
| Education Log          |                 |                                |                              |                 | ^          |
| ENROLLED DATE +        | SCHOOL NAME     | GRADE                          | GRADE COMPLETED              | WITHDRAWAL DATE | ENTERED BY |
| No records exist       |                 |                                |                              |                 |            |
|                        |                 |                                | Showing 0 to 0 of 0 entries. |                 | Add School |

| STEP | ACTION/TASK             |
|------|-------------------------|
| 1    | Click the Children tab  |
| 2    | Click the Education tab |
| 3    | Click 'Add School'      |

| Add School  |                 |                 | x |
|-------------|-----------------|-----------------|---|
| Category    |                 | Enrollment Date |   |
| School      | ~               | mm/dd/yyyyy     |   |
| School Name |                 | Grade           |   |
|             |                 | Select          | ~ |
|             | Select Resource |                 |   |

| STEP | ACTION/TASK                                                                     |
|------|---------------------------------------------------------------------------------|
| 4    | Select the 'Category' (Daycare, Head Start, Home School, Not in School, School) |
| 5    | Enter the Enrollment Date                                                       |
| 6    | Enter the School Name                                                           |
| 7    | Click 'Select Resource'                                                         |
| 8    | Select the radio button next to the correct school                              |
| 9    | Click 'Continue'                                                                |
| 10   | Enter the 'Grade'                                                               |
| 11   | Click 'Save'                                                                    |

If the Provider has entered a school record, the school recorded can be amended to enter the 'Withdrawal Date'.

#### Adding a Withdrawal Date

| Education Log   |                             |       |                 |                 |            | ^ |
|-----------------|-----------------------------|-------|-----------------|-----------------|------------|---|
|                 |                             |       |                 |                 |            |   |
| ENROLLED DATE - | SCHOOL NAME                 | GRADE | GRADE COMPLETED | WITHDRAWAL DATE | ENTERED BY |   |
| 09/12/17        | North Clayton Middle School | 6     |                 |                 |            |   |

| STEP | ACTION/TASK                     |
|------|---------------------------------|
| 1    | Click the Children tab          |
| 2    | Click the Education tab         |
| 3    | Click the School Name hyperlink |

| Add School                  |         |                          |         | x |
|-----------------------------|---------|--------------------------|---------|---|
| Category                    |         | Enrollment Date          |         |   |
|                             |         | 09/12/2017               |         |   |
| School Name                 |         | Grade                    |         |   |
| North Clayton Middle School |         | 6                        |         |   |
| School Address Line 1       |         | School Address Line 2    |         |   |
| 1 MAIN ST                   |         | 5517 w. fayetteville rd. |         |   |
| City                        | State   | Zipcode                  | County  |   |
| Colleg park                 | Georgia | 30349                    | Clayton |   |
| Withdrawal Date             |         |                          |         |   |
| mm/dd/yyyy 🛅 TODAY          |         |                          |         |   |
| Save <u>Cancel</u>          |         |                          |         |   |

| Step | Task/Actions              |
|------|---------------------------|
| 4    | Enter the Withdrawal Date |
| 5    | Click 'Save'              |

When a new school enrollment is added for the next grade level, the Portal will automatically enter the 'Grade Completed' for the previous entry.

## VIII. RECORDING HEALTH EVENTS

The Health tab contains four sections: Health Summary, Health Visits, Medication and Health Documents. The Health Summary section provides an at a glance view of the child's medical appointments, diagnosis and medications. The Health Visits section is where all health appointments will be entered. The Medications section is where all medications the child is taken is recorded. The Health Documents section is where uploaded health documents will display.

#### Adding a Health Visit

| Case Details Co                | ontacts E                                                  | ducation | Health | Legal | Documents |              |                                        |           |            |            |            |     |
|--------------------------------|------------------------------------------------------------|----------|--------|-------|-----------|--------------|----------------------------------------|-----------|------------|------------|------------|-----|
| NEXT MEDICAL AP                | NEXT MEDICAL APPOINTMENT DUE: NEXT DENTAL APPOINTMENT DUE: |          |        |       |           |              |                                        |           |            |            |            |     |
| Health Summary                 |                                                            |          |        |       |           |              |                                        |           |            |            |            | ^   |
| Medicaid ID<br>Last Annual Mee | dical Appoir                                               | ntment:  |        |       |           |              | Current Diagnosis<br>Current Medicatio | :<br>ons: |            |            |            |     |
| Last 6 Month De                | ental Appoir                                               | ntment:  |        |       |           |              |                                        |           |            |            |            |     |
| Health Visits                  |                                                            |          |        |       |           |              |                                        |           |            |            |            | ^   |
|                                |                                                            |          |        |       |           |              |                                        |           |            | Timeframe: | This Month | •   |
| DATE +                         |                                                            |          | STATUS |       |           | DESCRIPTION  |                                        |           | ENTERED BY |            |            |     |
| No records exist               |                                                            |          |        |       |           |              |                                        |           |            |            |            |     |
|                                |                                                            |          |        |       |           | Showing 0 to | 0 of 0 entries.                        |           |            |            |            |     |
|                                |                                                            |          |        |       |           |              |                                        |           |            |            | Add Vis    | sit |

| STEP | ACTION/TASK                                           |
|------|-------------------------------------------------------|
| 1    | Click on the Children tab                             |
| 2    | Click on the child's name hyperlink                   |
| 3    | Click the Health tab                                  |
| 4    | Click 'Add Visit' button in the Health Visits section |

| Add Visit                                                                            | x                                                    |
|--------------------------------------------------------------------------------------|------------------------------------------------------|
| "Health Visit Type                                                                   | *Visit Date                                          |
| Dental                                                                               | mm/dd/yyyy 🛅 TODAY                                   |
| *Reason for visit                                                                    | Secondary Reason                                     |
| Select ¥                                                                             | Select v                                             |
| List of Observed Symptoms/Concerns that led to the visit                             |                                                      |
|                                                                                      |                                                      |
| Medical Professional                                                                 |                                                      |
|                                                                                      |                                                      |
| "Is this a follow-up visit or the result of a referral from a previous health visit? |                                                      |
| Select 🗸                                                                             |                                                      |
| "Visit Outcome                                                                       | Specialist Name and/or Specialty Type, if applicable |
| Follow-up Needed for Dental                                                          |                                                      |
| Follow-up Needed for Developmental                                                   |                                                      |
| Follow-up Needed for Medical                                                         |                                                      |
| Follow-up Needed for Mental Health                                                   |                                                      |
| Enlineurs Naadad Gr Othar                                                            |                                                      |
|                                                                                      |                                                      |
| Follow-up Needed for Vision                                                          |                                                      |
| Follow-up Treatment with this Provider Needed                                        |                                                      |
| No Follow-up/Referral Needed                                                         |                                                      |
|                                                                                      |                                                      |
| Save Gancel                                                                          |                                                      |

| STEP | ACTION/TASK                                                                                                |
|------|----------------------------------------------------------------------------------------------------|
| 5    | Select the appropriate 'Health Visit Type'                                                                 |
| 6    | Enter the 'Visit Date'                                                                                     |
| 7    | Select the appropriate 'Reason for Visit'                                                                  |
| 8    | Select the answer for the 'Is this a follow up visit or a referral from a previous health visit?' question |
| 9    | Mark the appropriate Visit Outcome                                                                         |
| 10   | Click 'Save'                                                                                               |

When 'Health/Physical/Developmental' or 'Mental/Emotional/Behavioral' is selected as the 'Health Visit Type', the 'Diagnosis' section will display.

# Adding a Diagnosis

| Diagnosis          | Diagnosed Date     |
|--------------------|--------------------|
| Select 🗸           | mm/dd/yyyy 🛅 Today |
| Justification      |                    |
| Select 🗸           |                    |
| Save <u>Cancel</u> |                    |

| STEP | ACTION/TASK                            |
|------|----------------------------------------|
| 1    | Select the appropriate 'Diagnosis'     |
| 2    | Enter the 'Diagnosed Date'             |
| 3    | Select the appropriate 'Justification' |
| 4    | Click Save                             |

### Adding Medication

| <b>Nedication</b> |           |        |                            |            |          |                |
|-------------------|-----------|--------|----------------------------|------------|----------|----------------|
|                   | FREQUENCY | REASON | ADMIN PERSON               | START DATE | END DATE | COMMENTS       |
| No records exist  |           |        |                            |            |          |                |
|                   |           |        |                            |            |          |                |
|                   |           | Sho    | owing 0 to 0 of 0 entries. |            |          |                |
|                   |           |        |                            |            | (        | Add Medication |

| STEP | ACTION/TASK                                      |
|------|--------------------------------------------------|
| 1    | Click on the Children tab                        |
| 2    | Click on the child's name hyperlink              |
| 3    | Click the Health tab                             |
| 4    | Click 'Add Medication' in the Medication section |

| Add Medication      | x                  |
|---------------------|--------------------|
| *Start Date         | End Date           |
| mm/dd/yyyy 🗰 торач  | mm/dd/yyyy 🗰 TODAY |
| Admin Person        | Reason             |
|                     |                    |
| *Medication Name    | *Medication Type   |
|                     | Select 🗸           |
| *Dosage             | *Frequency         |
|                     | Select 🗸           |
| Allergy Description | Comments           |
|                     |                    |
| Save Cancel         |                    |

| STEP | ACTION/TASK                                                            |
|------|------------------------------------------------------------------------|
| 5    | Enter the 'Start Date'                                                 |
| 6    | Enter the Admin Person (The person who will administer the medication) |
| 7    | Enter the 'Reason' the medication is being taken                       |
| 8    | Enter the 'Medication Name'                                            |
| 9    | Enter the 'Medication Type'                                            |
| 10   | Enter the 'Dosage'                                                     |
| 11   | Select the 'Frequency'                                                 |
| 12   | Enter any known allergies                                              |
| 13   | Click 'Save'                                                           |

When 'Psychotropic' is selected as the 'Medication' type, a certification statement displays.

| *Medication Name                                                                                             | *Medication Type |   |  |  |
|----------------------------------------------------------------------------------------------------|------------------|---|--|--|
|                                                                                                    | Psychotropic     | ~ |  |  |
| *Dosage                                                                                                    | *Frequency       |   |  |  |
|                                                                                                    | Select           | ~ |  |  |
| Allergy Description                                                                                          | Comments         |   |  |  |
|                                                                                                    |                  |   |  |  |
| I verify that I have prior authorization from the County Director regarding the usage of psychotropic drugs. |                  |   |  |  |
| Save Cancel                                                                                                  |                  |   |  |  |

You must check the checkbox and upload the Prior Authorization form.

# IX. VIEWING LEGAL EVENTS

The Legal tab is for information purposes only. It contains two sections: Legal Summary and Legal Action Log. The Legal Summary section provides the Legal Status, Permanency Plan and Legal County of the child. The Legal Action Log contains a list of legal actions that have occurred on the child's behalf entered by the case manager in Georgia SHINES.

# X. UPLOADING DOCUMENTS

The Documents tab is where all documents that are to become a part of the child's record are uploaded.

#### Adding a Document

| Case Details | Contacts  | Education | Health  | Legal | Docun  | nents                  |            |          |              |
|--------------|-----------|-----------|---------|-------|--------|------------------------|------------|----------|--------------|
| RECENTLY UP  | OADED DOC | JMENTS:   |         |       |        |                        |            |          |              |
| Documents L  | og        |           |         |       |        |                        |            |          |              |
|              |           |           |         |       |        |                        |            | Timefram | Last Month   |
| UPLOAD D     | ATE -     | DOCUMEN   | T CLASS |       | ТҮРЕ   | FILE NAME              | ENTERED BY | DETAILS  | DOWNLOAD     |
| No records   | exist     |           |         |       |        |                        |            |          |              |
|              |           |           |         |       | Showin | g 0 to 0 of 0 entries. |            |          |              |
|              |           |           |         |       |        |                        |            |          | Add Document |

| STEP | ACTION/TASK                         |
|------|-------------------------------------|
| 1    | Click on the Children tab           |
| 2    | Click on the child's name hyperlink |
| 3    | Click the Documents tab             |
| 4    | Click 'Add Document' button         |

| Add Document       | x              |
|--------------------|----------------|
| *Date Obtained     | File to Upload |
| mm/dd/yyyy 🛅 TODAY | Browse         |
| *Document Class    | *Document Type |
| Select 🗸           | Select 🗸       |
| Details            |                |
|                    |                |
|                    |                |
| Upload Cancel      |                |

| STEP | ACTION/TASK                                                               |
|------|---------------------------------------------------------------------------|
| 5    | Enter the 'Date Obtained'                                                 |
| 6    | Click Browse to find the file to upload                                   |
| 7    | Once you've selected the file to upload, click 'Open' on the dialogue box |
| 8    | Select the 'Document Class'                                               |
| 9    | Select the 'Document Type'                                                |
| 10   | Enter any Details (such as a description of the item uploaded)            |
| 11   | Click 'Upload'                                                            |

When 'Health Data' is selected as the 'Document Class', documents uploaded will display in the Health Documents section under the Health tab.

| lealth Documents | 1                     |             |                    |               |                |          |
|------------------|-----------------------|-------------|--------------------|---------------|----------------|----------|
| UPLOAD DATE      | DOCUMENT<br>CLASS     | ТҮРЕ        | FILE NAME          | ENTERED<br>BY | DETAILS        | DOWNLOAD |
| 12/03/17         | Health<br>Information | Medical Log | f3a445a1b7e2972209 |               | Test<br>Upload | Download |

When 'Person Information' is selected as the 'Document Class', documents uploaded will display in the 'Education Documents' section under the 'Education' tab.

| iducation Documents |                       |                   |                  |               |                |          |
|---------------------|-----------------------|-------------------|------------------|---------------|----------------|----------|
| UPLOAD DATE         | DOCUMENT<br>CLASS     | ТҮРЕ              | FILE NAME        | ENTERED<br>BY | DETAILS        | DOWNLOAD |
| 12/03/17            | Person<br>Information | School<br>Records | 5650a4785de62584 | -             | Test<br>upload | Download |

All uploaded documents remained stored under the 'Documents' tab. When the 'Download' hyperlink displays in blue, the document can be downloaded. Documents uploaded by the DFCS case manager will be listed in the Documents section of the Education and Health tabs. These documents <u>are not</u> available for download.

# XI. ACCOUNT MANAGEMENT

#### Accessing Account

Portal users manage their accounts through the 'My Accounts' hyperlink. From this section, portal users can change their Basic Information, Passwords and Security Questions.

| Sunday, December 3, 2017 | Environment Name: System Te | it            |       |        | Welcome                      | My Account | <u>Logout</u> |
|--------------------------|-----------------------------|---------------|-------|--------|------------------------------|------------|---------------|
| 💥 SHINES Portal          | MY TASKS CHILDE             | REN LOCATIONS | STAFF | SEARCH | NOTIFICATIONS                |            |               |
|                          |                             |               |       |        |                              |            |               |
| Account Profile          |                             |               |       |        |                              |            |               |
| Basic Information        |                             |               |       |        |                              | (          | Talit         |
| busic information        |                             |               |       |        |                              | (          | Edit          |
| First Name               | Work Emails                 | ,             |       | Offic  | e Address Line 1 · 1 MAIN ST |            |               |
| Middle Initial:          | Phone: (555)                | 555-5555.     |       | Offic  | e Address Line 2:            |            |               |
| Last Name: ELISER        | Phone Ext:                  |               |       | City:  | Atlantga                     |            |               |
| Title: RD SME            |                             |               |       | Zip C  | ode: 30303                   |            |               |
|                          |                             |               |       | Coun   | ty: Fulton                   |            |               |
|                          |                             |               |       | State  | : Georgia                    |            |               |
|                          |                             |               |       |        |                              |            |               |

| STEP | ACTION/TASK                                                   |
|------|---------------------------------------------------------------|
| 1    | Click on the 'My Account' hyperlink in the Portal Header      |
| 2    | Click on the 'Edit' button in the 'Basic Information' section |

| Basic Information       |             |                 |                |             |          |   |
|-------------------------|-------------|-----------------|----------------|-------------|----------|---|
| *First Name:            |             | Middle Initial: |                | *Last Name: |          |   |
|                         |             | Optional        |                | ELISER      |          |   |
| *Position Title:        |             |                 |                |             |          |   |
|                         |             |                 |                |             |          |   |
| Work Email:             |             |                 |                |             |          |   |
|                         |             |                 |                |             |          |   |
| *Phone:                 |             | Ext:            |                |             |          |   |
| (555) 555-5555          |             | Optional        |                |             |          |   |
| *Office Address Line 1: |             |                 | Office Address | Line 2:     |          |   |
| 1 MAIN ST               |             |                 | Optional       |             |          |   |
| *Office Address City:   | *State:     |                 | Zip Code:      |             | *County: |   |
| Atlantga                | Georgia 🗸 🗸 |                 | 30303          |             | Fulton   | ~ |
| Update Profile Cancel   |             |                 |                |             |          |   |

| STEP | ACTION/TASK                |
|------|----------------------------|
| 3    | Make any necessary changes |
| 4    | Click 'Update Profile'     |

#### Changing Password

Passwords must be changed every 45 days. Passwords can be reset under the 'My Account' section by all Portal users.

| Password                 | (Reset My Password)                                                                                                |
|--------------------------|----------------------------------------------------------------------------------------------------|
| Enter Password: ******** | You have 42 days left to update your password.<br>Last updated: 11/30/17. Passwords must be changed every 45 days. |

| STEP | ACTION/TASK               |
|------|---------------------------|
| 1    | Click 'Reset My Password' |
|      |                           |

| Password                                                                                                    |                    |
|----------------------------------------------------------------------------------------------------|--------------------|
| Enter Password: **********                                                                                  |                    |
| *Enter Password                                                                                             | *Re-enter Password |
|                                                                                                    |                    |
| Password should be at least 8 characters with a mix of letters, numbers and can include special characters. |                    |
| Change My Password Cancel                                                                                   |                    |

| STEP | ACTION/TASK                                            |
|------|--------------------------------------------------------|
| 2    | Enter new password in the 'Enter Password' field       |
| 3    | Re-enter new password in the 'Re-enter Password' field |
| 4    | Click 'Change My Password'                             |

#### **Changing Security Questions**

Security questions must be different and distinct. When changing the security questions, users must select three different questions.

# Security Questions Choose New Questions Question 1: What was your childhood nickname? Question 2: What is the name of your favorite childhood friend? Question 3: What is the name of the street you lived on in third grade?

| Security Questions                                          |   |                     |
|-------------------------------------------------------------|---|---------------------|
| *Question 1:                                                |   | *Question 1 Answer: |
| What was your childhood nickname?                           | ~ |                     |
| *Question 2:                                                |   | *Question 2 Answer: |
| What is the name of your favorite childhood friend?         | ~ |                     |
| *Question 3:                                                |   | *Question 3 Answer: |
| What is the name of the street you lived on in third grade? | ~ |                     |
| Update My Questions Cancel                                  |   |                     |

| STEP | ACTION/TASK                             |
|------|-----------------------------------------|
| 2    | Select new questions                    |
| 3    | Enter the answers for the new questions |
| 4    | Click 'Update My Questions'             |

#### Account Management-Administrator Role

Agency staff members with the role of Administrator can manage some aspects of a user's account. Agency Administrators can change the account type, deactivate accounts, add a new vendor and send a reset password email.

There are three account types: Placement Provider User, Placement Provider Supervisor and Placement Provider Administrator. The Placement Provider User role is for staff members who have direct contact with children. The Placement Provider Supervisor role is for staff who supervisor those with direct contact with children, but who can also have direct contact. The Placement Provider Administrator role is for staff members who have executive oversight within the agency such as Executive Director, Program Director or CEO.

#### Changing the Account Type

| St                                                       | Staff > Active Staff List |            |               |             |             |              |            |
|----------------------------------------------------------|---------------------------|------------|---------------|-------------|-------------|--------------|------------|
| Active Staff List Inactive Staff List Pending Staff List |                           |            |               |             |             |              |            |
|                                                          |                           | START DATE | CURRENT CASES | LOCATION(S) | RESOURCE ID | PROFILE      | CASES      |
|                                                          |                           | 12/01/15   | 0             |             |             | View Profile | View Cases |

| STEP | ACTION/TASK             |
|------|-------------------------|
| 1    | Click on the Staff tab  |
| 2    | Click on 'View Profile' |

| START DATE | CURRENT CASES | LOCATION(S) | RESOURCE ID | PROFILE      | CASES   |
|------------|---------------|-------------|-------------|--------------|---------|
|            |               |             |             | View Profile | View Ca |

| STEP | ACTION/TASK                 |
|------|-----------------------------|
| 3    | Click 'Change Account Type' |
| 4    | Select the new account type |
| 5    | Click 'Save'                |

#### Deactivating an Account

Administrators can deactivate accounts from the 'Associated Locations' section. Accounts should be deactivated when an employee has been terminated.

| 挙 SHINES Por                                                                       | tal        | SKS CHILDREN  | N LOCATIONS | STAFF | SEARC       | h notific    | ATIONS     |
|------------------------------------------------------------------------------------|------------|---------------|-------------|-------|-------------|--------------|------------|
| Staff > Active Staff List Active Staff List Inactive Staff List Pending Staff List |            |               |             |       |             |              |            |
|                                                                                    | START DATE | CURRENT CASES | LOCATION(S) |       | RESOURCE ID | PROFILE      | CASES      |
|                                                                                    |            |               |             |       |             | View Profile | View Cases |

| STEP | ACTION/TASK                                                             |
|------|-------------------------------------------------------------------------|
| 1    | Click on the 'Staff' tab                                                |
| 2    | Click on 'View Profile' hyperlink of the staff person to be deactivated |

```
Associated Locations
```

| Location | Resource ID | Туре | Status | Start Date | Actions    |
|----------|-------------|------|--------|------------|------------|
|          |             |      |        |            | Deactivate |
|          |             |      |        |            | Deactivate |

| STEP | ACTION/TASK                                   |
|------|-----------------------------------------------|
| 3    | Click 'Deactivate' for the agency or agencies |
| 4    | Enter the 'Inactive Date'                     |
| 5    | Click 'Save'                                  |

#### Adding a New Vendor

When a user needs to be linked to more than one location, the Administrator can link them under Associated New Vendors section. Users should only be linked to the agency or agencies that the Administrator is linked to.

| As | sociated New Vendors<br>*New Vendor List |   | *Start Date |       |
|----|------------------------------------------|---|-------------|-------|
|    | 16                                       | ~ | 12/04/2017  | TODAY |
|    | Add                                      |   |             |       |

| STEP | ACTION/TASK                                                                                             |
|------|----------------------------------------------------------------------------------------------------|
| 1    | Click the 'Staff' tab                                                                                   |
| 2    | Click 'View Profile' for the staff member who needs to be linked to another agency/facility             |
| 3    | In the 'Associated New Vendors' section, select the agency/facility from the 'New Vendor List' dropdown |
| 4    | Enter the 'Start Date'                                                                                  |
| 5    | Click Add                                                                                               |

Once the staff member has been linked to the new agency/facility, the agency will display in the 'Associated Vendors' list.

# XII. Logging Off

Once you have completed your work in Portal 2.0, click the 'Logout' button in the top left corner and close your web browser.